#### **Tkinter and Pandas**

授課老師: 邱淑怡 DATE:5/14/2024

#### Outline

Pandas module

- Introduce dataframe
- Dataframe operation

10 minutes to pandas (<u>https://pandas.pydata.org/pandas-docs/stable/user\_guide/10min.html</u>)

Combine tkinter(user interface) with pandas(select data) for recommended system/query

#### DataFrame

Stored integer, float, string .....

≻2-dimensional type

#### Dataframe contains 3 parts:

- 1. index(列標籤)
- 2. columns(行標籤)
- 3. data

import pandas as pd

行標籤 columns height weight name sex 1 John 179 75 Μ Alice 2 F 168 55 列標籤 index 50 3 Helen F 160

df1=pd.DataFrame(data, index=None, columns=None,其他選擇性參數), data用來指定DataFrame的資料, index用來指定資料的列標籤, column用來指定資料的行標籤(變數名稱)

## Basic information about the dataframe

display(Df2) Df2.info() Df2.describe() Df2.columns Df2.sort\_values(by='a').head()

#### Read txt, csv, excel url files

- 1. Excel file: read\_df = pd.read\_excel("data2.xlsx",sheet\_name='工作表2',header=0, index\_col=0)
- csv file: US2020\_df = pd.read\_csv("D:\\temp\\governors\_county.csv",header=0)
- File from website: df1=pd.read\_csv(url\_link)

```
4. Txt file:
```

•txt\_url = 'http://people.apache.org/~edwardyoon/kmeans.txt'

```
iris_df = pd.read_table(txt_url, sep = "\t")
```

#### Selection

Use indexing or label to select a single/multiple data

| Methods        | Introduction                                                         |
|----------------|----------------------------------------------------------------------|
| dataframe.at   | Use row/column labels to select a single data (selection by label)   |
| dataframe.iat  | Use 0-based indexing to select a single data (selection by position) |
| dataframe.loc  | Use row/column labels to select multiple data (selection by label)   |
| dataframe.iloc | Use 0-based indexing to select multiple data (selection by position) |

#### Selection data

df1.iat[0,0] #first row and first column
df1.at[1,'column\_1']
df1.iloc[0:2,0:3]
df1.loc[0:2,'column\_1':'column\_3']

#### Selection multiple data

- 1. dataframe\_name.iloc[0:3,2:5]:
  - ▶ 先篩選第幾筆到第幾筆資料,再選欄位
- 2. per\_df.loc['2':'4',column\_1':'column\_3'])
  - Ioc: location
  - first index range, then column\_name range

### Selection data by columns

≻A single column

df\_1['column\_name'] or df\_1.column\_name

ex: df\_1.type.tolist() #將type欄位的資料抓出來轉成list

> multiple columns

df\_1[['column\_1','column\_2']]

#### Selection by conditions

a single condition print(df[df['salary']>50000])

multiple conditions
c1 = df['class']=='class0'
c2 = df['height'] > 170
temp\_df=df[(c1 & c2)]

## Delete some data by column/row labels

```
new_df1 = df.drop(["class"], axis=1)
```

```
display(new_df1)
```

```
new_df2= df.drop(['3','5']) # axis預設值為0
```

new\_df2=df2.drop(new\_df2.index[0]) #remove first row

```
new_df2=df2.drop(new_df2.index[-1]) #remove last row
```

```
display(new_df2)
```

```
#刪除空值(nan)
```

```
new_df3 = df.dropna()
```

# Tkinter: Entry (文字方塊)

#### import tkinter

def add\_num():

```
result.set(num1.get() + num2.get())
```

win = tkinter.Tk()

win.title('加法視窗程式')

num1=tkinter.DoubleVar()

num2=tkinter.DoubleVar()

result=tkinter.DoubleVar()

item1=tkinter.Entry(win, width=10, textvariable=num1)
label1=tkinter.Label(win, width=5, text='+')
item2=tkinter.Entry(win, width=10, textvariable=num2)
btn=tkinter.Button(win, width=5, text='=', command=add\_num)
label2=tkinter.Label(win, width=10, textvariable=result)
item1.pack(side='left')
label1.pack(side='left')
btn.pack(side='left')
label2.pack(side='left')
win.mainloop()

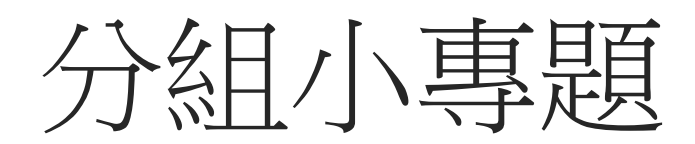

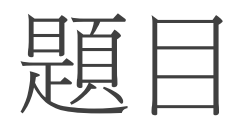

Use restaurant\_nccu.csv

(https://www.cs.nccu.edu.tw/~sichiu/restaurant\_nccu.csv )

▶建立查詢介面,查詢的欄位有餐廳類型(type)、設定與餐廳的距離(利用Entry widget 讓使用者輸入距離)

▶將結果顯示在message box

▶進而將介面變美

## Example 1 of TreeView

| import pandas as pd<br>from tkinter import ttk           |
|----------------------------------------------------------|
| import tkinter as tk                                     |
| def Start():                                             |
| fp=pd.read_csv("countries.csv")                          |
| for i in range(fp.shape[0]):                             |
| tree.insert("","end",value=tuple(fp.iloc[i,].values))    |
|                                                          |
| win=tk.Tk()                                              |
| ttk.Button(win, text="Import file",command=Start).pack() |
| columns=("country","year","population")                  |
| tree-ttk Treeview(win show-"headings" columns-columns)   |
| tree column("country" width=100 anchor='center')         |
| tree column("vear" width=100 anchor='center')            |
| tree.column("population".width=200.anchor='center')      |
| tree.heading("country".text="country")                   |
| tree.heading("vear",text="vear")                         |
| tree.heading("population",text="population")             |
| tree.pack()                                              |
|                                                          |
| win.mainloop()                                           |

## Example 2

| import tkinter as tk                                  |  |
|-------------------------------------------------------|--|
| import tkinter.ttk as ttk #ttk 加強模組                   |  |
| win = tk.Tk()                                         |  |
| win.title('cuteluluWindow')                           |  |
| win.configure(bg="#7AFEC6")                           |  |
| win.geometry('500x200')                               |  |
| tree=ttk.Treeview(win,columns=("節日"))                 |  |
| tree.heading("#0",text="節日")                          |  |
| tree.heading("#1",text="日期")                          |  |
| tree.insert("",index="end",text="國慶日",values="10/10") |  |
| tree.insert("",index="end",text="聖誕節",values="12/25") |  |
| tree.insert("",index="end",text="元旦",values="1/1")    |  |
| tree.insert("",index="end",text="愚人節",values="4/1")   |  |
| tree.insert("",index="end",text="兒童節",values="4/4")   |  |
| tree.pack()                                           |  |
| win.mainloop()                                        |  |

import tkinter as tk from tkinter import ttk from tkinter.messagebox import showinfo

root = tk.Tk()
root.title('Treeview demo')
root.geometry('620x200')

# define columns
columns = ('first\_name', 'last\_name', 'email')
tree = ttk.Treeview(root, columns=columns, show='headings')

# define headings
tree.heading('first\_name', text='First Name')
tree.heading('last\_name', text='Last Name')
tree.heading('email', text='Email')

# generate sample data contacts = [] # a list of tuples for n in range(1, 100): contacts.append(('first %d'%n, 'last %d'%n, 'email%d@example.com'%n))

# add data to the treeview
for contact in contacts:
 tree.insert(", tk.END, values=contact)

#### Example 3

def item\_selected(event):
 for selected\_item in tree.selection():
 item = tree.item(selected\_item)
 record = item['values']
 # show a message
 showinfo(title='Information', message=','.join(record))

tree.bind('<<TreeviewSelect>>', item\_selected)

tree.grid(row=0, column=0, sticky='nsew') # place the Treeview widget on the root window

# add a scrollbar scrollbar = ttk.Scrollbar(root, orient=tk.VERTICAL, command=tree.yview) tree.configure(yscroll=scrollbar.set) scrollbar.grid(row=0, column=1, sticky='ns')

# run the app
root.mainloop()